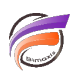

## Convertir un fichier descripteur (.dsc) en script Integrator (.int)

## Description

Dans WorkBench, il est possible de convertir un fichier *.dsc*, devenu obsolète dans les dernières versions de Diver BI, en fichier *.int* avec en sortie un objet cBase.

Voici un exemple de script *.dsc* :

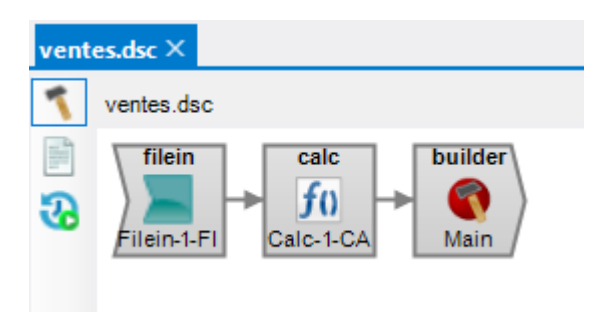

Nous souhaitons le convertir en fichier .int.

Dans l'explorateur de fichier, faire un clic droit sur le script en question afin de faire apparaitre le menu contextuel suivant :

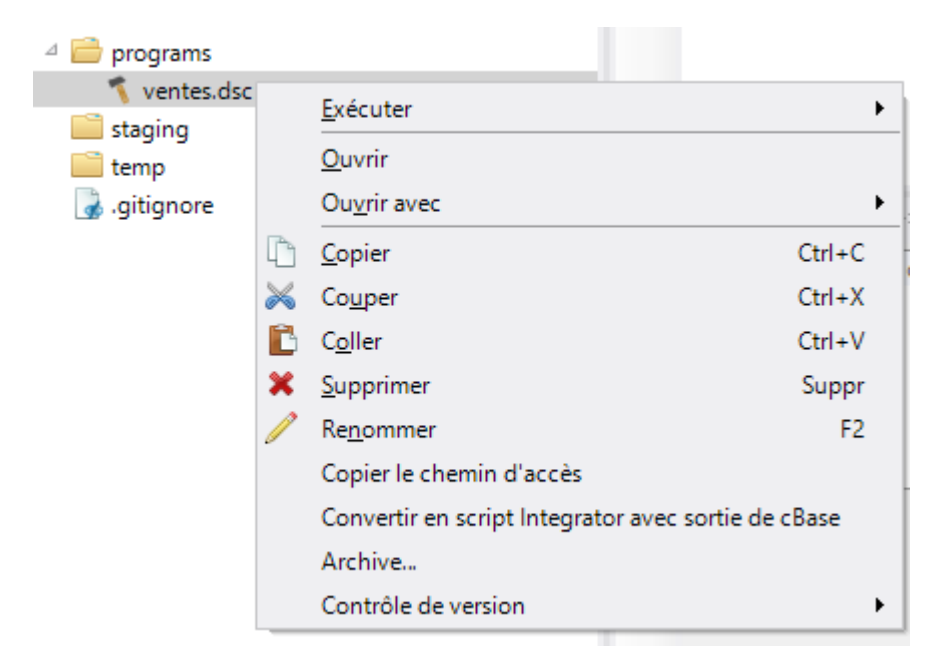

Sélectionner Convertir en script Integrator avec sortie de cBase.

Une boite de dialogue apparait, invitant a choisir de répertoire d'enregistrement du fichier .int résultant :

| - 14 |                                                                                                    |                  |            |                 |
|------|----------------------------------------------------------------------------------------------------|------------------|------------|-----------------|
|      | Enregistrer le fichier                                                                                                    |                  |            |                 |
|      | Répertoire :                                                                                                    | /programs        | ~          | <b>***</b> 📫 🛙  |
|      | <ul> <li>Ventes migration</li> <li>cbases</li> <li>config</li> <li>cplans</li> <li>data</li> <li>diveplans</li> <li>divetab</li> <li>docs</li> <li>logs</li> <li>models</li> <li>programs</li> <li>staging</li> <li>temp</li> </ul> | *                | ventes.dsc |                 |
|      |                                                                                                    | Nom de fichier : | ventes.int | All Files (*.*) |
|      |                                                                                                    |                  |            | Enregistre      |
|      |                                                                                                    |                  |            |                 |

Une fois le nom de fichier et le répertoire choisis, cliquer sur Enregistrer.

Un script .int est alors créé et son contenu est ouvert dans WorkBench :

| ventes.int*× |                                                                  |  |  |  |  |  |  |  |
|--------------|------------------------------------------------------------------|--|--|--|--|--|--|--|
|              | ventes.int ► Main ► Tâche_1                                      |  |  |  |  |  |  |  |
|              | filein     calc     alias       Filein-1-FI     f()     Main_ALI |  |  |  |  |  |  |  |

Comme dans l'exemple, un liseré rouge peut être présent au sommet de l'objet *cBase*. Un survol de l'objet permet d'obtenir des informations des erreurs rencontrées :

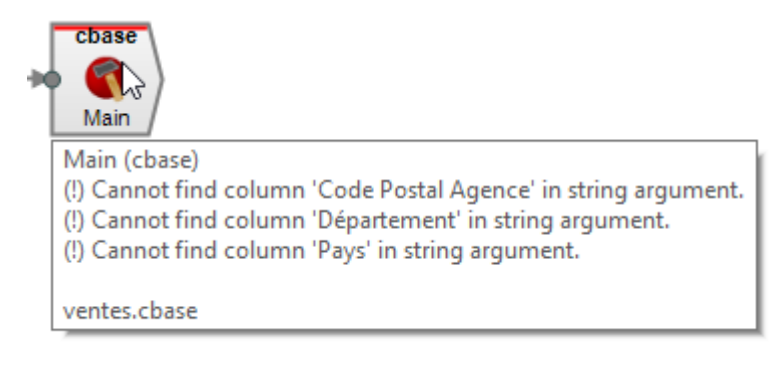

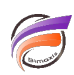

Dans notre cas, il s'agit de nom de colonnes qui n'existent plus car préalablement aliasées en amont par l'objet *Alias* :

| cBase Structure    |   |   |   |                   |       |   |  |  |  |  |  |
|--------------------|---|---|---|-------------------|-------|---|--|--|--|--|--|
| Colonne d'entrée   | D | S | 1 | cBase Column Type | Props |   |  |  |  |  |  |
| Qté ventes         |   | Σ |   | ~                 | *     |   |  |  |  |  |  |
| CA ventes          |   | Σ |   | ~                 | *     |   |  |  |  |  |  |
| Année-Semaine      | 1 |   |   | ~                 | *     |   |  |  |  |  |  |
| Date               | 1 |   |   | ~                 | *     |   |  |  |  |  |  |
| Mois               | 1 |   |   | ~                 | *     |   |  |  |  |  |  |
| Année              | 1 |   |   | ~                 | *     |   |  |  |  |  |  |
| Année-Mois         | Ļ |   |   | ~                 | 212   |   |  |  |  |  |  |
| Code Postal Agence | + | Σ | - | ~                 | *     |   |  |  |  |  |  |
| Département        |   |   |   | ~                 | *     |   |  |  |  |  |  |
| Pays               |   |   |   | ~                 | *     |   |  |  |  |  |  |
|                    |   |   |   |                   |       | _ |  |  |  |  |  |

Pour supprimer les erreurs, faire un clic droit sur chaque colonne en erreur et sélectionner l'option *Rétablir les propriétés de colonne*.

Cela permet in fine d'avoir un objet de sortie *cBase* exempt d'erreurs :

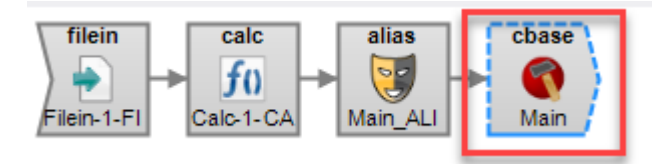

A ce stade, le script *.int* peut être sauvegardé.

## Tags

- 1. cBase
- 2. Data Integrator
- 3. script